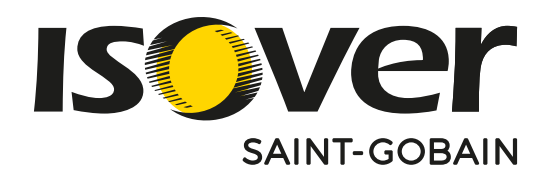

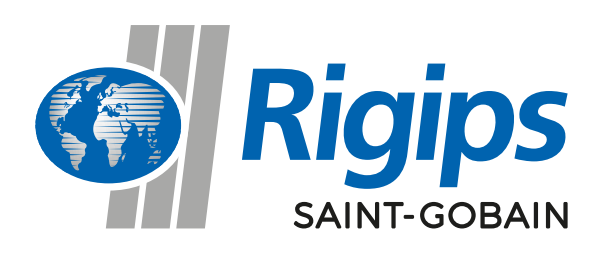

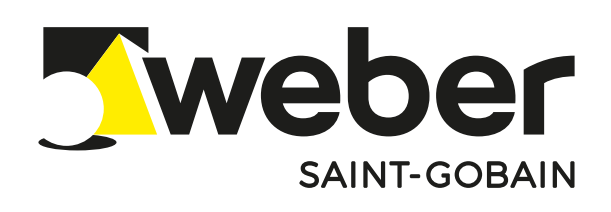

# SKRÓCONA INSTRUKCJA SKŁADANIA ZAMÓWIENIA

NA PLATFORMIE E-COMMERCE SAINT-GOBAIN

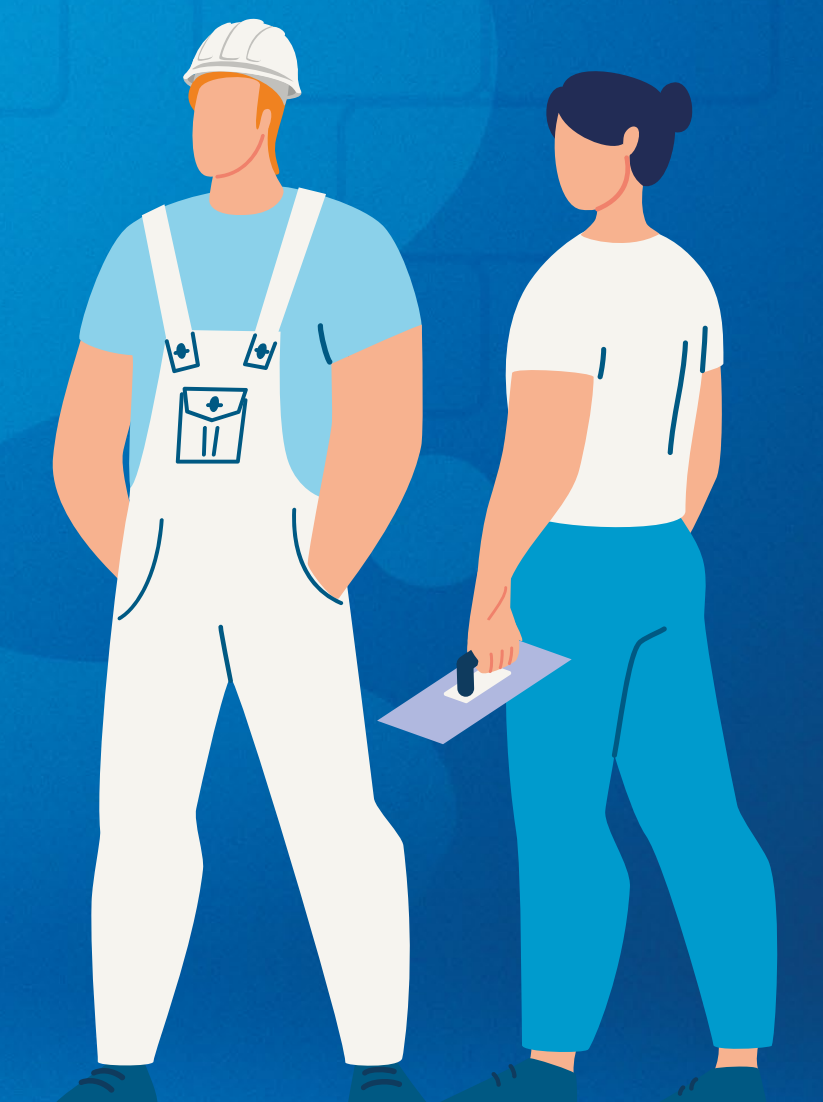

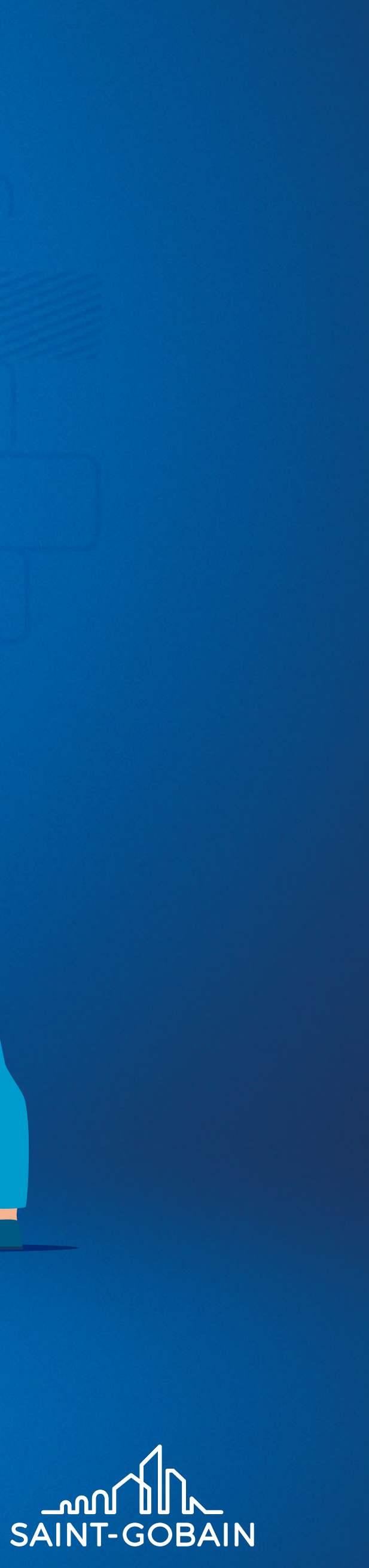

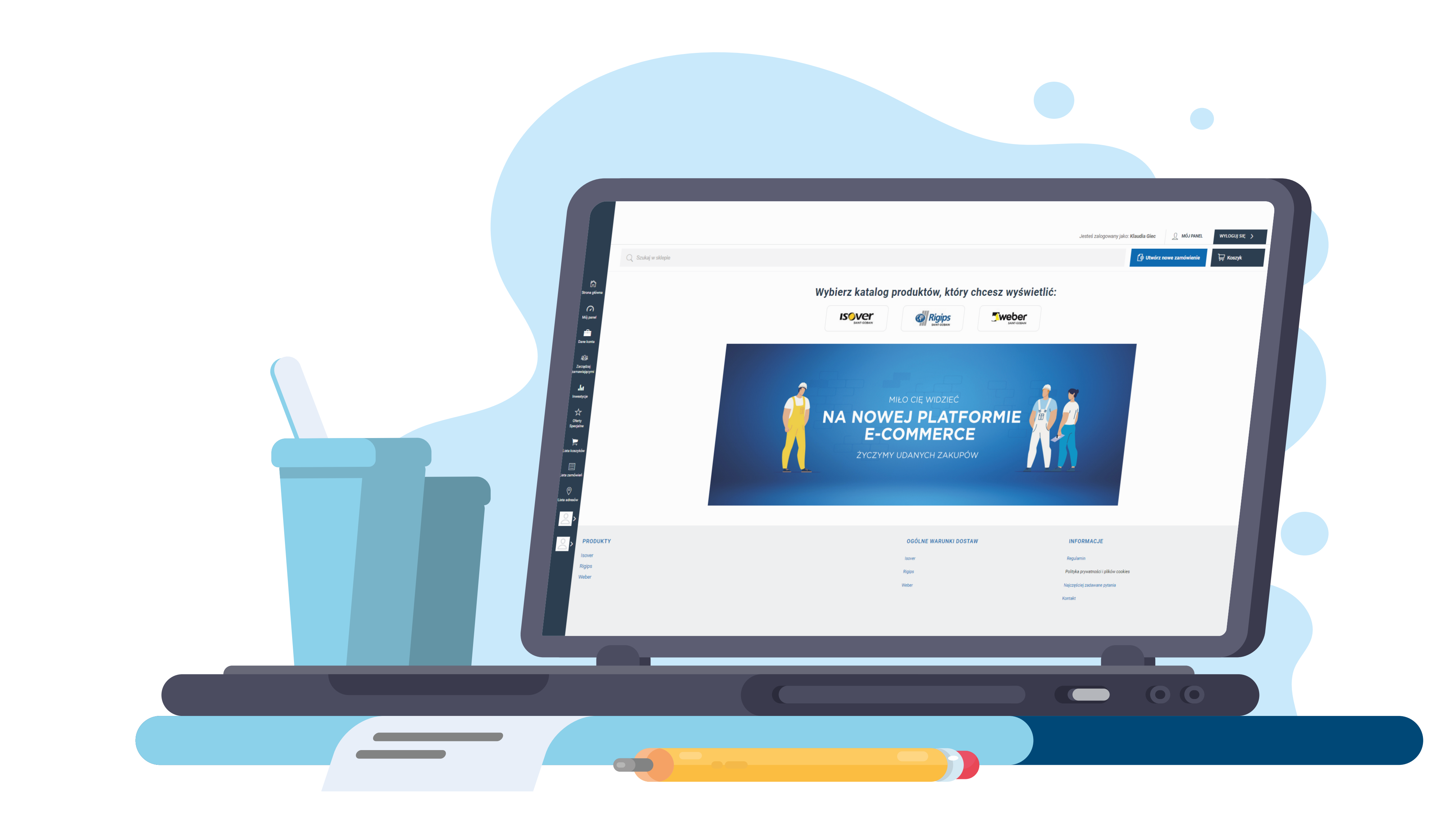

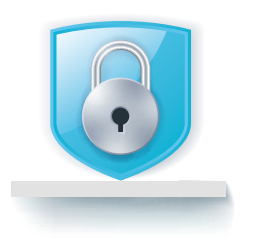

### **LOGOWANIE** UZYSKANIE DANYCH

zgłoś się po dane do logowania do swojego opiekuna w Saint-Gobain

lub

wyślij wiadomość z prośbą o dane: sklep.saint-gobain@saint-gobain.com

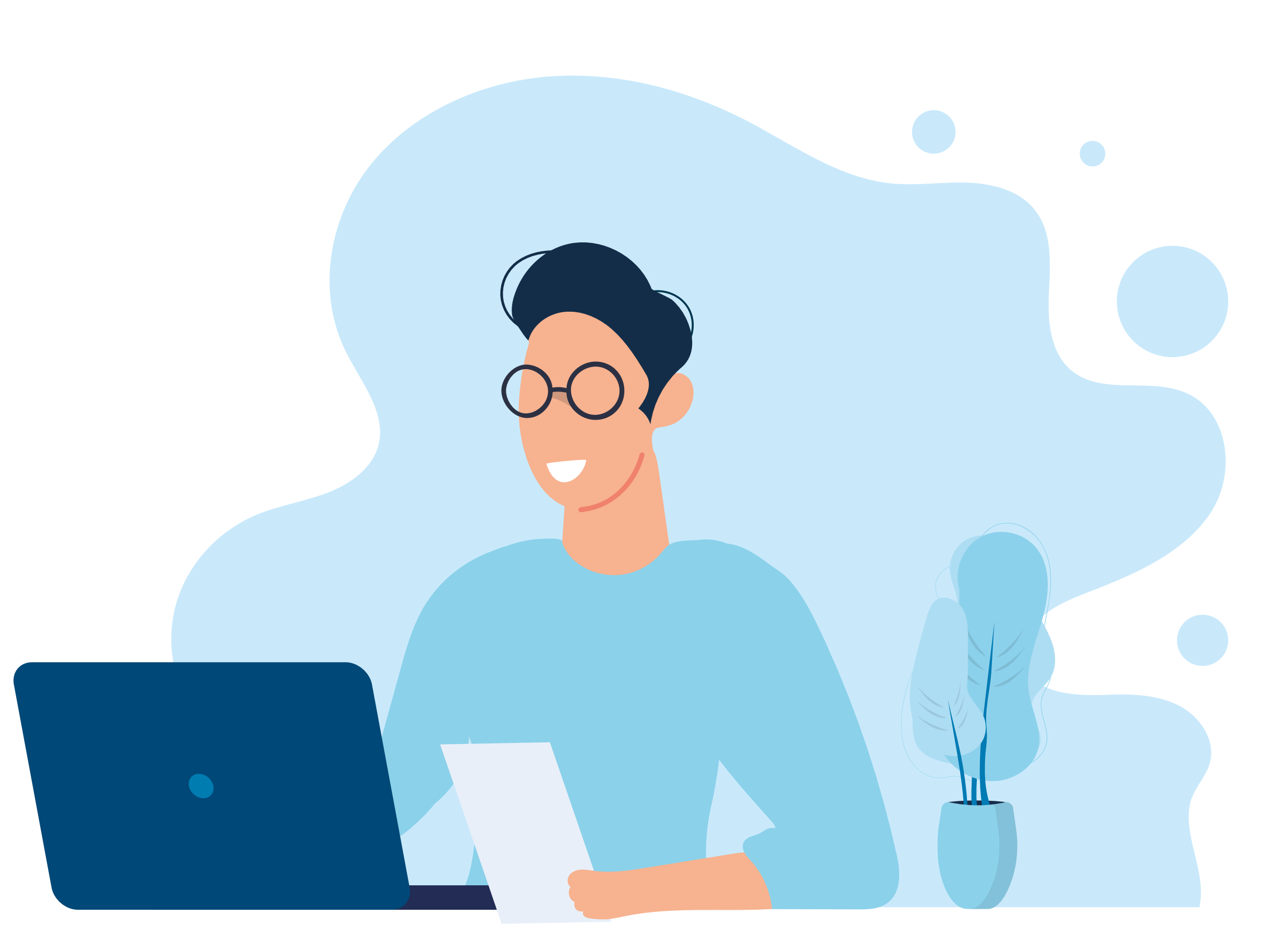

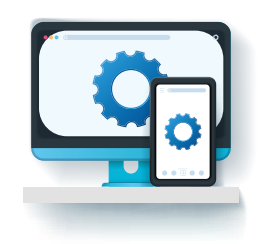

### NAWIGACJA PUNKTY Z INSTRUKCJI

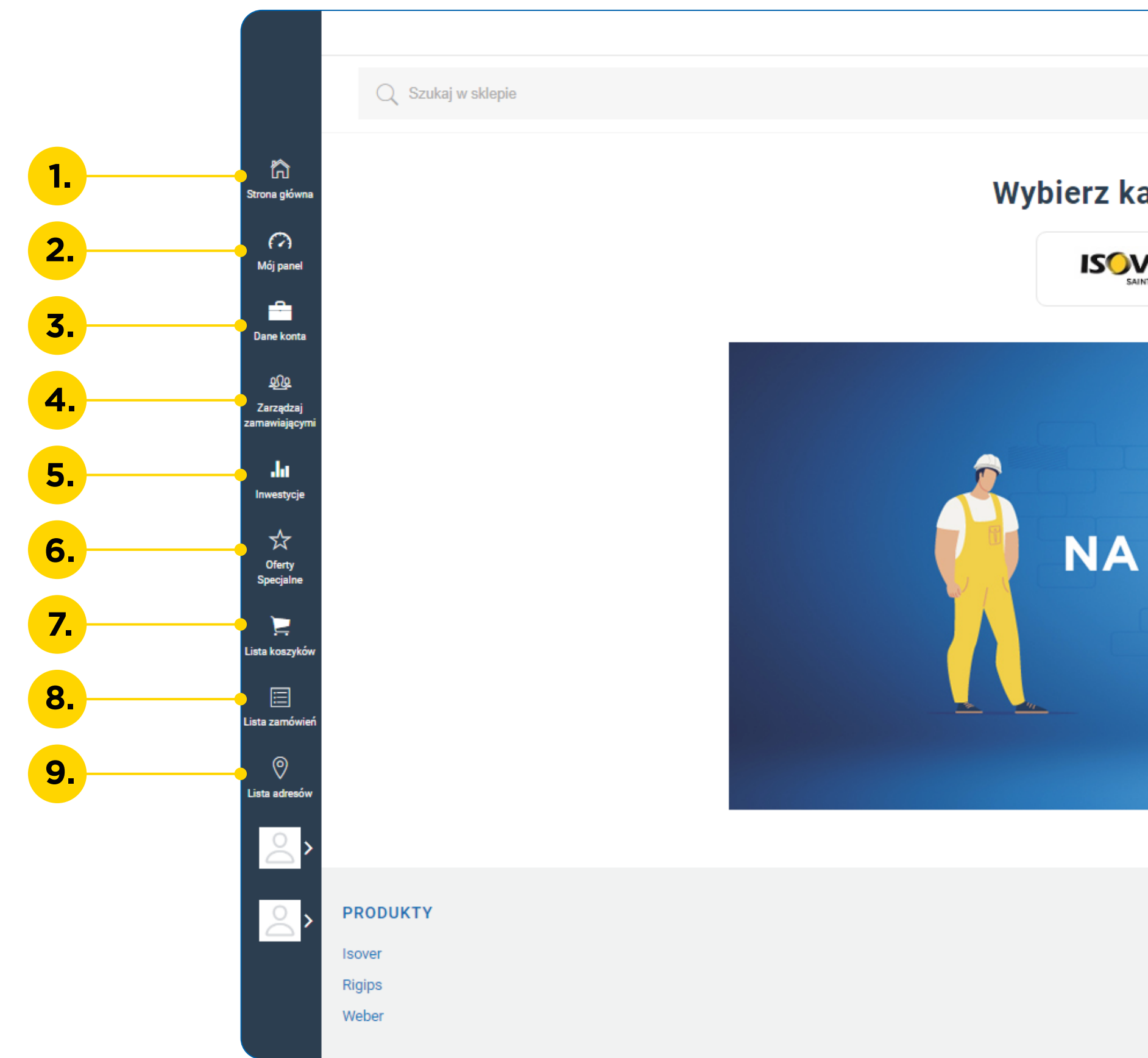

Strona główna 2. Moje konto - skrót do inwestycji, ofert, list koszyków i ostatnich zamówień 3. Dane konta - dane dotyczące konta, takie jak adres, możliwość zmiany hasła 4. Zarządzanie zamawiającymi - w tym miejscu istnieje możliwość dodawania użytkowników do konta, które będą mogły składać zamówienia 5. Inwestycje - szczegółowa lista ofert inwestycyjnych 6. Oferty specjalne - szczegółowa lista ofert specjalnych 7. Lista koszyków - wersje robocze zamówień zapisanych jako koszyki 8. Lista zamówień - lista wszystkich składanych zamówień 9. Lista adresów - lista wszystkich adresów, możliwość dodania i edycji adresów 10. Tworzenie nowego koszyka 11. Mini koszyk - skrót do aktywnych koszyków.

|                                                           |                                                               |                    | 1.1           |
|-----------------------------------------------------------|---------------------------------------------------------------|--------------------|---------------|
|                                                           |                                                               |                    | www.skle      |
|                                                           |                                                               | <u> </u>           |               |
|                                                           | Jesteś zalogowany jako:                                       | <u>∬</u> MÓJ PANEL | WYLOGUJ SIĘ 🖒 |
|                                                           | 🔂 Utwórz                                                      | nowe zamówienie    | ₩ Koszyk      |
|                                                           |                                                               |                    |               |
| log produktów, który chcesz wyświetlić:                   |                                                               |                    |               |
| Piging Swobor                                             |                                                               |                    |               |
|                                                           |                                                               |                    |               |
|                                                           |                                                               | L                  |               |
| NOWEJ PLATFORMIE<br>E-COMMERCE<br>ŻYCZYMY UDANYCH ZAKUPÓW |                                                               |                    |               |
|                                                           |                                                               |                    |               |
|                                                           |                                                               |                    |               |
| OGÓLNE WARUNKI DOSTAW                                     | INFORMACJE                                                    |                    |               |
| OGÓLNE WARUNKI DOSTAW<br>Isover                           | <b>INFORMACJE</b><br>Regulamin                                |                    |               |
| OGÓLNE WARUNKI DOSTAW<br>Isover<br>Rigips                 | INFORMACJE<br>Regulamin<br>Polityka prywatności i plików cook | es                 |               |

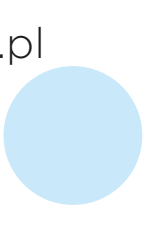

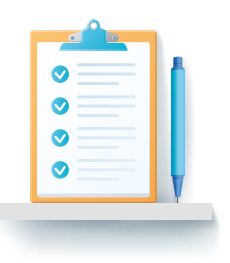

1. Kliknij "utwórz nowe zamówienie".

### 🕞 Utwórz nowe zamówienie

 Wybierz adres dostawy.
 Jeśli nie jest on zdefiniowany w liście, kliknij "+" i wpisz adres.

### Ø Wybierz adres dostawy

#### 1. Wybierz adres dostawy

Wybierz adres z listy

#### 3. Wyszukaj produkty 🔅

Q Wpisz nazwę lub SKU szukanego produktu

**3.** W polu "**wyszukaj produkty**" wpisz nazwę lub indeks produktu.

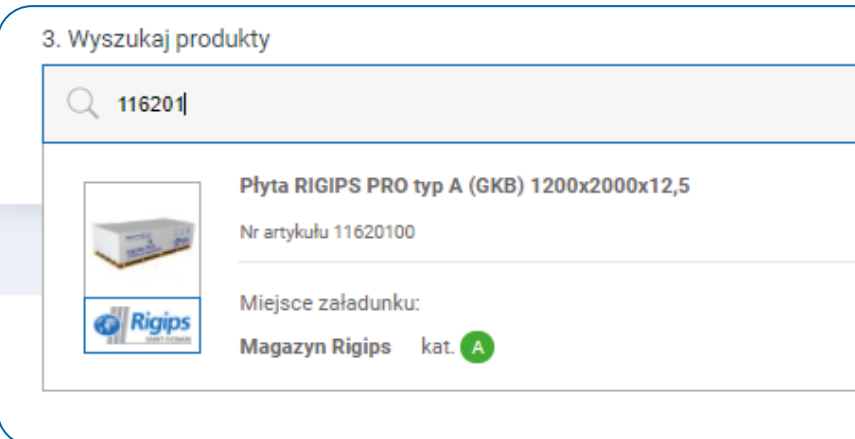

|   |     |                      | www.sklep.saint-gobain.pl       |
|---|-----|----------------------|---------------------------------|
| , |     |                      |                                 |
|   |     | 2. Wybierz ofertę    |                                 |
|   | ~ 🕂 | Warunki Indywidualne | ~                               |
|   |     |                      |                                 |
|   |     |                      |                                 |
|   |     |                      |                                 |
|   |     |                      |                                 |
|   |     |                      | Warunki Indywidualn<br>Cena 🛤 🖬 |
|   |     |                      | Dodaj do koszyka                |
|   |     |                      |                                 |

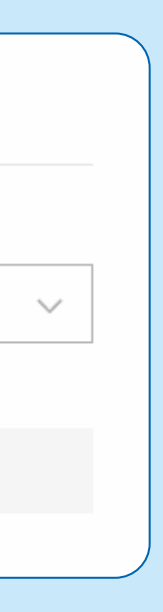

| ×     |   |
|-------|---|
| ualne |   |
| 10.00 |   |
| а     |   |
|       | _ |

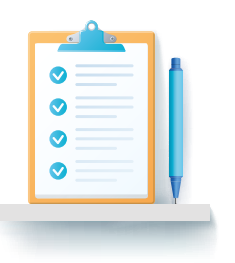

Jeśli korzystasz z wyszukiwarki w koszyku, możesz dodawać produkty do koszyka klikając "dodaj do koszyka".

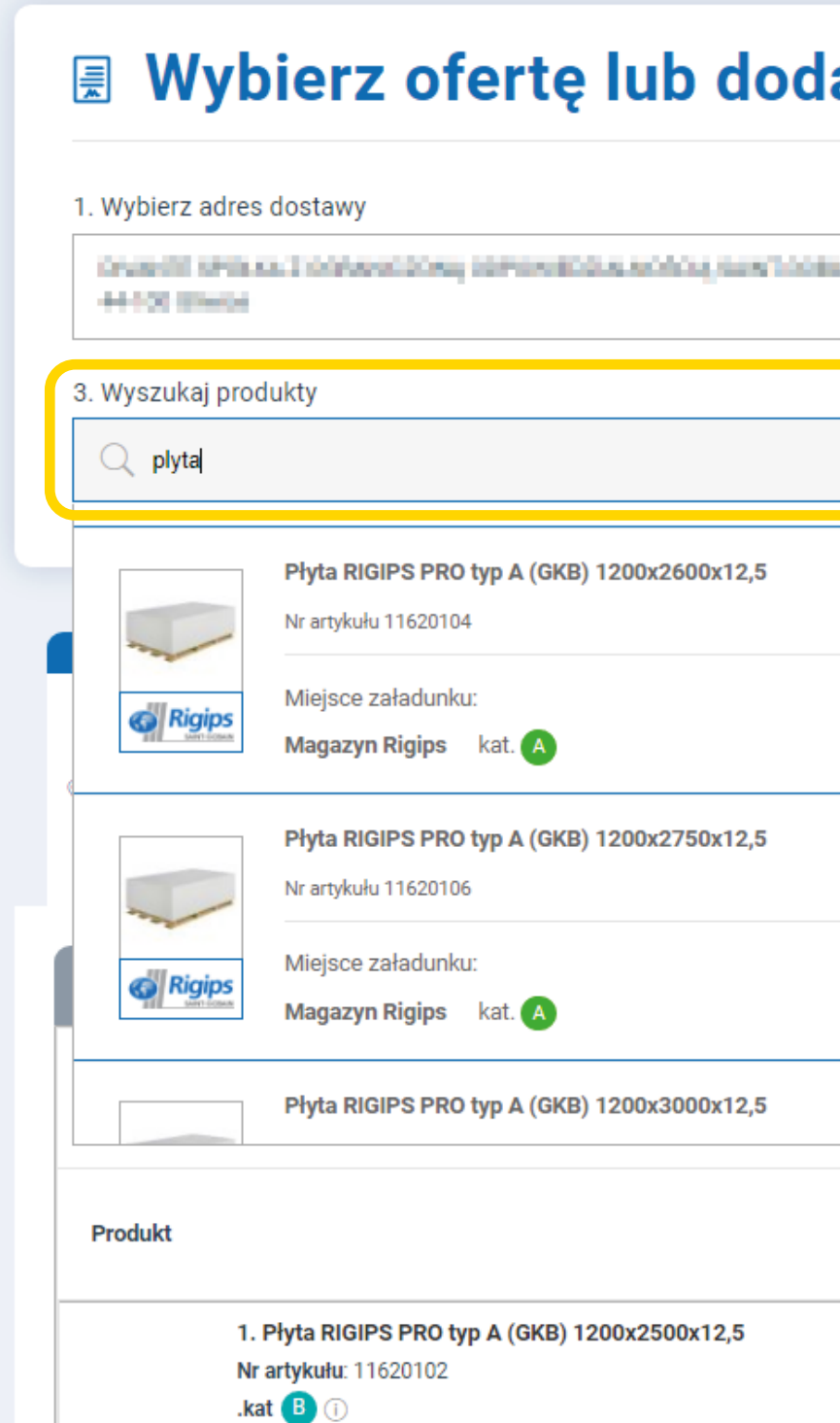

Pod linią produktu, jeśli jest taka możliwość, znajdziesz dodatkowe opcje pakowania. Koszty związanie z wyborem dodatkowej opcji pakowania będą uwzględnione w podsumowaniu zamówienia.

| aj produkty do ko                      | oszyka                         |                     |                  |             |            |       | ີ Wczytaj zamóv  | wienie z pliku       |
|----------------------------------------|--------------------------------|---------------------|------------------|-------------|------------|-------|------------------|----------------------|
|                                        |                                | 2. Wybie            | erz ofertę       |             |            |       |                  |                      |
| ын сонстностон Рессистор, кыл, тере    | •••                            | Warun               | iki Indywidualne |             |            |       |                  | ``                   |
|                                        |                                |                     |                  |             |            |       |                  |                      |
|                                        |                                |                     |                  |             | _          |       |                  | ×                    |
|                                        |                                |                     |                  |             |            |       | Warunki I        | ndywidualne<br>Sena  |
|                                        |                                |                     |                  |             |            |       | Dodaj do         | o koszyka            |
|                                        |                                |                     |                  |             |            |       | Warunki I<br>C   | indywidualne<br>Sena |
|                                        |                                |                     |                  |             |            |       | Dodaj do         | o koszyka            |
|                                        |                                |                     |                  |             |            |       | Warunki I        | ndywidualne          |
| Jednostka Ilość jed<br>sprzedaży sprze | dnostek Jednos<br>daży pakieto | stka Ilość pakietów | Ilość palet      | Waga linii  | Cena netto | Rabat | Twoja cena netto | Wartość net          |
| m2 🖨 38                                | 34 💿                           | <b>O</b> 0 <b>O</b> | <b>O O O</b>     | 3 110,40 kg | NAME OF T  | 0%    | 1.01.2           | 4405.023             |

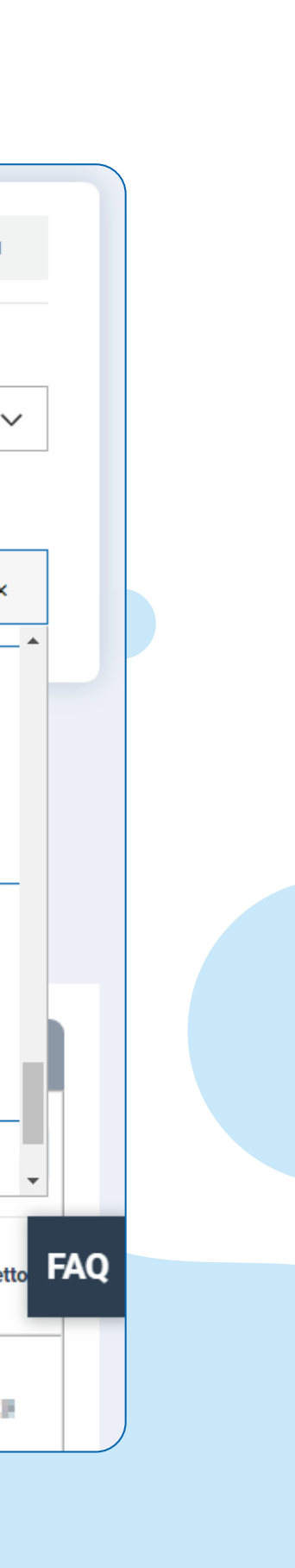

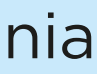

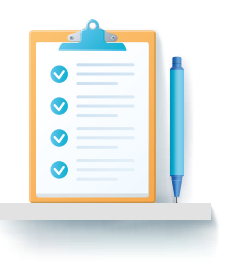

4. Aby dodać kolejne miejsce rozładunku kliknij "dodaj miejsce rozładunku" lub "+" i wybierz adres jak w kroku 2.

| 1. Wybierz adres dostawy                                                |         |
|-------------------------------------------------------------------------|---------|
| 1 Emploide 21-60 February                                               |         |
| + Dodaj kolejne miejsce rozładunku                                      |         |
| 3. Wyszukaj produkty                                                    |         |
| Q Wpisz nazwę lub SKU szukanego produktu                                |         |
|                                                                         |         |
|                                                                         |         |
| Nowy Koszyk 89: Magazyn Rigips                                          |         |
|                                                                         |         |
| 1. Lista produktów dodana do koszyka (1)                                |         |
|                                                                         |         |
|                                                                         |         |
|                                                                         |         |
| Produkt                                                                 |         |
|                                                                         |         |
| 1. Pryta RIGIPS PRO typ A (GKB) 1200x2000x12,5<br>Nr artykułu: 11620100 |         |
| .kat 🛕 🕕                                                                |         |
|                                                                         |         |
| Warunki zakupu                                                          | Opcje p |
| Warunki Indywidualne 🗸                                                  | Palet   |
|                                                                         |         |

|        | 2        | 2. Wybierz ofertę    |  |  |  |
|--------|----------|----------------------|--|--|--|
| $\sim$ | <b>+</b> | Warunki Indywidualne |  |  |  |
|        |          |                      |  |  |  |
|        |          |                      |  |  |  |
|        |          |                      |  |  |  |
|        |          |                      |  |  |  |
|        |          |                      |  |  |  |

|           |                     |     |                           |    |        |                |     |         |      |   |          |     |             |            |   |       | Pobierz PD       | F dla adresu do:  |
|-----------|---------------------|-----|---------------------------|----|--------|----------------|-----|---------|------|---|----------|-----|-------------|------------|---|-------|------------------|-------------------|
|           | Jednostka sprzedaży | Ilo | ość jednoste<br>sprzedaży | •k | Jednos | stka pakietowa | Ilo | ść paki | etów |   | Ilość pa | let | Waga linii  | Cena netto | ) | Rabat | Twoja cena netto | Wartość n         |
|           | m2                  | •   | 153,6                     | o  |        | PAL            | •   | 1       | 0    | • | 1        | 0   | 1 244,16 kg | 1,414      |   | 0%    | 10,000           | 1 May 1           |
| pakowania |                     |     |                           |    |        |                |     |         |      |   |          |     |             |            |   |       |                  |                   |
| ta GKP    |                     |     | ~                         |    |        |                |     |         |      |   |          |     |             |            |   |       |                  | 🗍 <u>Usuń pro</u> |

| ~           |   |
|-------------|---|
|             |   |
|             |   |
|             |   |
|             |   |
|             |   |
|             |   |
|             | _ |
|             |   |
|             |   |
|             |   |
|             |   |
|             |   |
| <u>zwiń</u> |   |
|             |   |
| su dostawy  |   |
| ,           |   |
|             |   |
| tość netto  |   |
| lose netto  |   |
|             |   |
|             |   |
| 10,000      |   |
|             |   |
|             |   |
|             |   |
|             |   |
| uń produkt  |   |
|             |   |

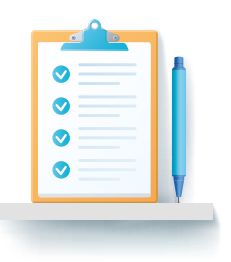

5. Aby wybrać ofertę, wybierz w nagłówku numer oferty.

| 1. Wybierz adres dostawy                                                            |                        |                              |                        | 2. Wybie            | rz ofertę      |             |            |       |                  |           |
|-------------------------------------------------------------------------------------|------------------------|------------------------------|------------------------|---------------------|----------------|-------------|------------|-------|------------------|-----------|
| 1 Statistic (21-43) Palacian                                                        |                        | ~                            | <b>Ð</b>               | Warunk              | i Indywidualne |             |            |       |                  |           |
| + Dodaj kolejne miejsce rozładunku                                                  |                        |                              |                        |                     |                |             |            |       |                  |           |
| 3. Wyszukaj produkty                                                                |                        |                              |                        |                     |                |             |            |       |                  |           |
| Q Wpisz nazwę lub SKU szukanego produktu                                            |                        |                              |                        |                     |                |             |            |       |                  |           |
| 1. Lista produktów dodana do koszyka (1)                                            |                        |                              |                        |                     |                |             |            |       |                  |           |
|                                                                                     |                        |                              |                        |                     |                |             |            |       | Pobierz PDF d    | la adresu |
| Produkt                                                                             | Jednostka<br>sprzedaży | Ilość jednostek<br>sprzedaży | Jednostka<br>pakietowa | Ilość pakietów      | Ilość palet    | Waga linii  | Cena netto | Rabat | Twoja cena netto | Wart      |
| 1. Płyta RIGIPS PRO typ A (GKB) 1200x2500x12,5<br>Nr artykułu: 11620102<br>.kat B i | m2                     | <b>O</b> 192 <b>O</b>        |                        | <b>O</b> 0 <b>O</b> | 00             | 1 555,20 kg | 11,01.01   | 0%    | H,MM             | 23        |
| Warunki zakupu     Opcje       Warunki Indywidualne     ✓                           | pakowania              |                              | ~                      |                     |                |             |            |       | I                | Usuń      |

lub na linii produktu.

| 1. Wybierz adres dostawy                                                                   |                 |                        |                              |                        | 2. Wybierz     | z ofertę     |             |            |       |                  |          |
|--------------------------------------------------------------------------------------------|-----------------|------------------------|------------------------------|------------------------|----------------|--------------|-------------|------------|-------|------------------|----------|
| 1 Elementaria 20-00 Palazian                                                               |                 |                        | ~ (                          | <b>+</b>               | Warunki        | Indywidualne |             |            |       |                  |          |
| + Dodaj kolejne miejsce rozładunku                                                         |                 |                        |                              |                        |                |              |             |            |       |                  |          |
| 3. Wyszukaj produkty                                                                       |                 |                        |                              |                        |                |              |             |            |       |                  |          |
| Q Wpisz nazwę lub SKU szukanego produktu                                                   |                 |                        |                              |                        |                |              |             |            |       |                  |          |
|                                                                                            |                 |                        |                              |                        |                |              |             |            |       |                  |          |
| 1. Lista produktów dodana do koszyka (1)                                                   |                 |                        |                              |                        |                |              |             |            |       |                  |          |
|                                                                                            |                 |                        |                              |                        |                |              |             |            |       | Pobierz PDF dl   | a adresu |
| Produkt                                                                                    | J               | Jednostka<br>sprzedaży | Ilość jednostek<br>sprzedaży | Jednostka<br>pakietowa | Ilość pakietów | llość palet  | Waga linii  | Cena netto | Rabat | Twoja cena netto | Wart     |
| <b>1. Płyta RIGIPS PRO typ A (GKB) 1200x2500x12,5</b><br>Nr artykułu: 11620102<br>.kat B 词 |                 | m2                     | <b>O</b> 192 <b>O</b>        |                        |                | • 0 •        | 1 555,20 kg | 11,01.01   | 0%    | H)Mar            | 23       |
| Warunki zakupu                                                                             | Opcje pakowania |                        |                              |                        |                |              |             |            |       |                  |          |
| Warunki Indywidualne 🗸 🗸                                                                   | Brak            |                        |                              | ~                      |                |              |             |            |       | Ţ                | Usuń     |

Aby wybrać ofertę inwestycyjną zarówno w nagłówku jak i na linii, adres dostawy musi być zgodny z powiatem inwestycji lub adresem magazynu głównego. Oferta specjalna nie wymaga wyboru właściwego adresu i jej warunki są ustalone z Przedstawicielem Handlowym.

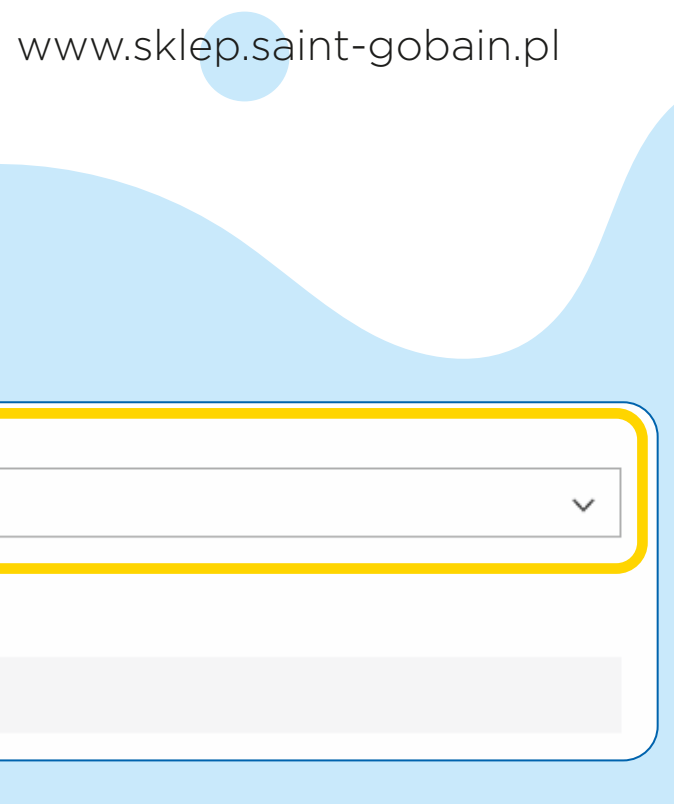

| <u>zwiń</u> |
|-------------|
| dostawy     |
| ść netto    |
| N.M.M       |
| produkt     |

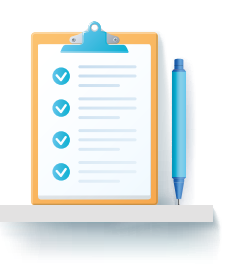

6. Jeśli wybrałeś już wszystkie produkty i adres dostawy, wybierz datę dostawy.

| 3. Termin dostawy                           |               |
|---------------------------------------------|---------------|
| Termin dostawy                              |               |
| <ul> <li>Estymowana data dostawy</li> </ul> | do 19-04-2022 |
| Preferowana data dostawy                    |               |

7. Zaakceptuj proponowaną metodę dostawy lub wybierz inną - w tym celu kliknij "wybierz inną formę dostawy". 2. Dostawa dla wybranych produktów

Zaakceptuj proponowaną formę dostawy lub wybierz inną formę dostawy

| Proponowana forma dostawy | Wa<br>(bez |
|---------------------------|------------|
| Całopojazdowe             | 21,5-      |
|                           |            |

#### www.sklep.saint-gobain.pl

#### Dodaj komentarz do miejsca dostawy

Komentarz.

| aga zamówienia | Wartość zamówienia                           | Czas realizacji                                                             | Koszty dodatkowe | Uwagi  |
|----------------|----------------------------------------------|-----------------------------------------------------------------------------|------------------|--------|
| palet)         | (po rabatach netto)                          | (godziny)                                                                   | (ceny netto)     |        |
| 24 tony        | Min. 4 000 zł dla jednego miejsca rozładunku | 2 dni - pierwsze miejsce rozładunku<br>3 dni - pozostałe miejsce rozładunku | 0 zł             | Zobacz |

Akceptuj proponowaną dostawę

🖈 🛛 Wybierz inną formę dostawy

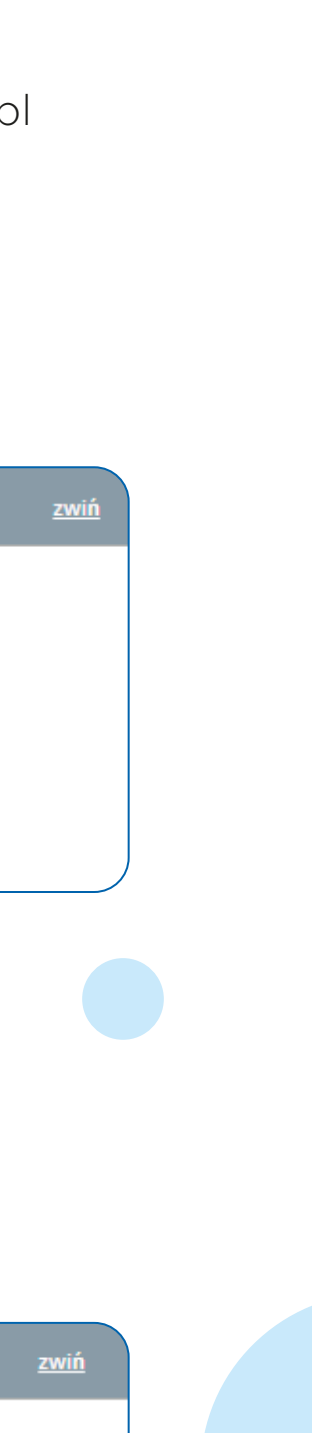

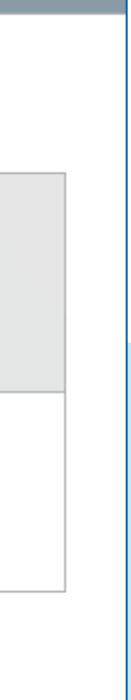

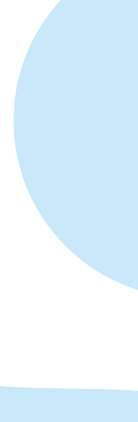

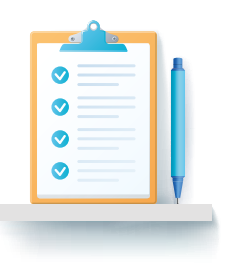

8. Aby zrealizować zamówienie kliknij "**przejdź do podsumo**wania" lub przenieś zamówienie w formie roboczej do listy koszyków (zapisany koszyk możesz edytować i realizować w dowolnym momencie).

**9.** Teraz zostaniesz poproszony o podanie swojego numeru zamówienia.

| Pobierz PDF dla całego koszyka |
|--------------------------------|

Wpisz swój własny numer zamówienia:

Nadaj

|                         |                                                                      | WWW                                      | /.sklep.saint-gobain.   |
|-------------------------|----------------------------------------------------------------------|------------------------------------------|-------------------------|
|                         |                                                                      | Przenieś zamówienie do listy koszyków 🗮  | Przejdź do podsumowania |
|                         |                                                                      |                                          |                         |
| własny numer zamówienia | Numer zamówienia jest wymagany i nie może mieć więcej niż 40 znaków. | Zapisz Pozostała liczba znaków, które mo | żesz wprowadzić 40      |
|                         |                                                                      |                                          |                         |

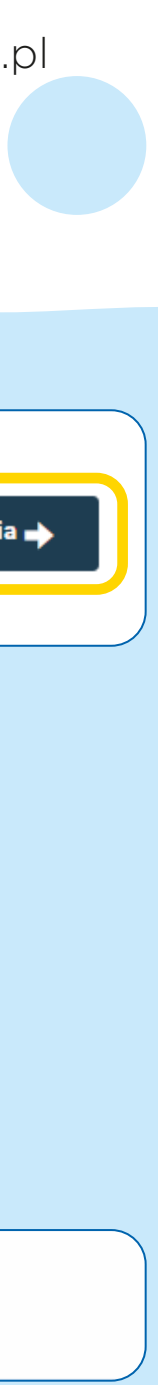

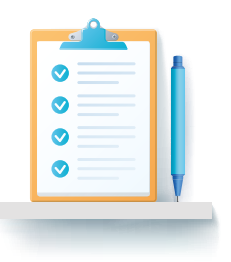

### 10.Po kliknięciu "złóż zamówie-

**nie**" możesz przejść na stronę główną lub dokończyć składanie zamówień z pozostałych koszyków.

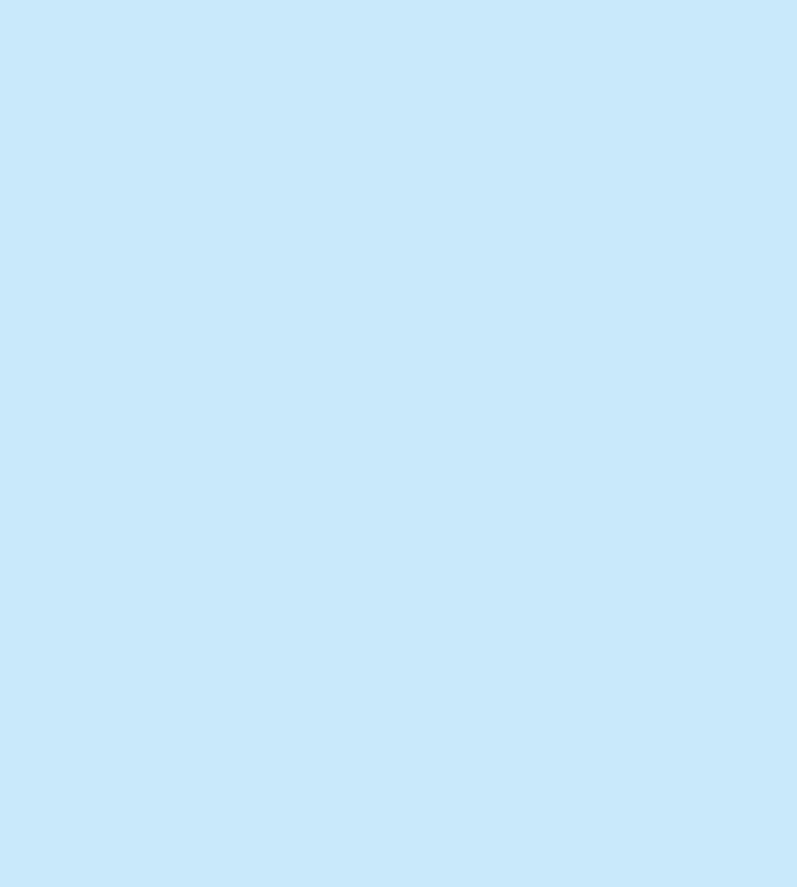

| Dzięku                                                       | ıjemy!                                      |  |
|--------------------------------------------------------------|---------------------------------------------|--|
| Twoje zamówienie <b>#op</b> (nazwa <mark>k</mark> oszyka Now | vy Koszyk 94) zostało wysłane do realizacji |  |
| PDF z cenami produktów 🕹                                     | PDF bez cen produktów                       |  |
| PRZEJDŹ NA STRONĘ GŁÓWNĄ                                     | UTWÓRZ NOWE ZAMÓWIENIE                      |  |
|                                                              |                                             |  |
|                                                              |                                             |  |
|                                                              |                                             |  |
|                                                              |                                             |  |
|                                                              |                                             |  |

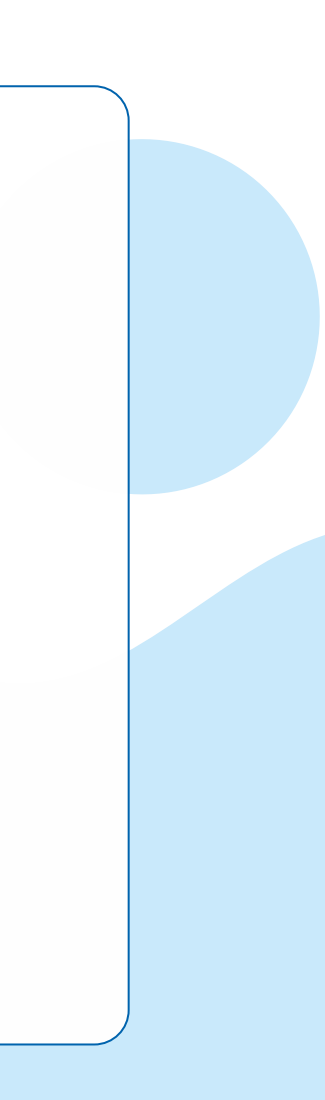

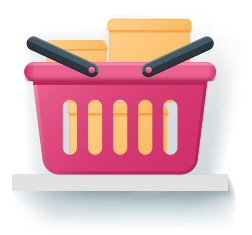

### PRACA Z KOSZYKIEM DLA WIELU MAREK

11. Możesz stworzyć koszyki dla produktów trzech marek. Aby dodać do koszyka produkt innej marki, wpisz w pole wyszukiwarki nazwę lub indeks produktu, a następnie kliknij "wybór magazynu" (kolejne produkty będą dopisane do właściwego koszyka zgodnego z magazynem).

Po dodaniu produktu utworzą się okna - to zaznaczone na niebiesko jest oknem aktywnym i na tym właśnie koszyku pracujesz.

| 1. Wybierz adres | s dostawy                                                                                                    |
|------------------|----------------------------------------------------------------------------------------------------|
| Annual season    | a. To average and a second second second second second second second second second second second second second s |
| 3. Wyszukaj prod | dukty                                                                                                    |
| Q plyta          |                                                                                                    |
|                  |                                                                                                    |
|                  | <b>Płyta RIGIPS PRO typ A (GKB) 1200x2600x12,5</b><br>Nr artykułu 11620104                                       |
| Rigips           | Miejsce załadunku:<br>Magazyn Rigips kat. 🔺                                                                      |

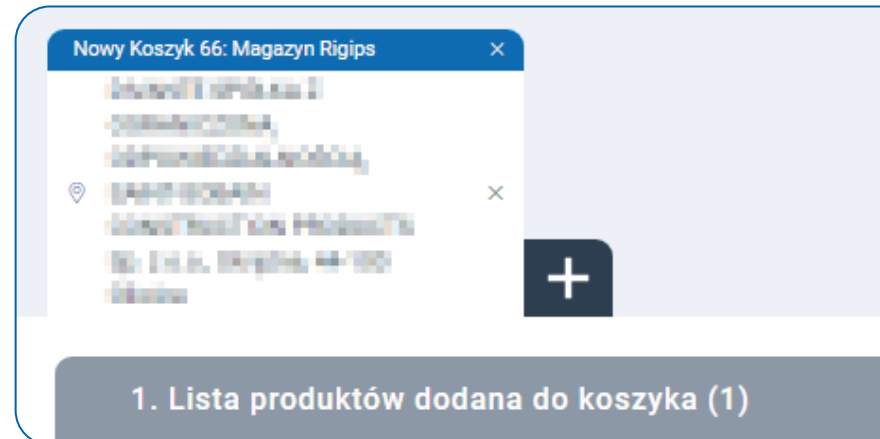

Po utworzeniu koszyka z odpowiednim magazynem, postępuj zgodnie z punktam<mark>i od 1 do 10 niniejszej instrukcji.</mark>

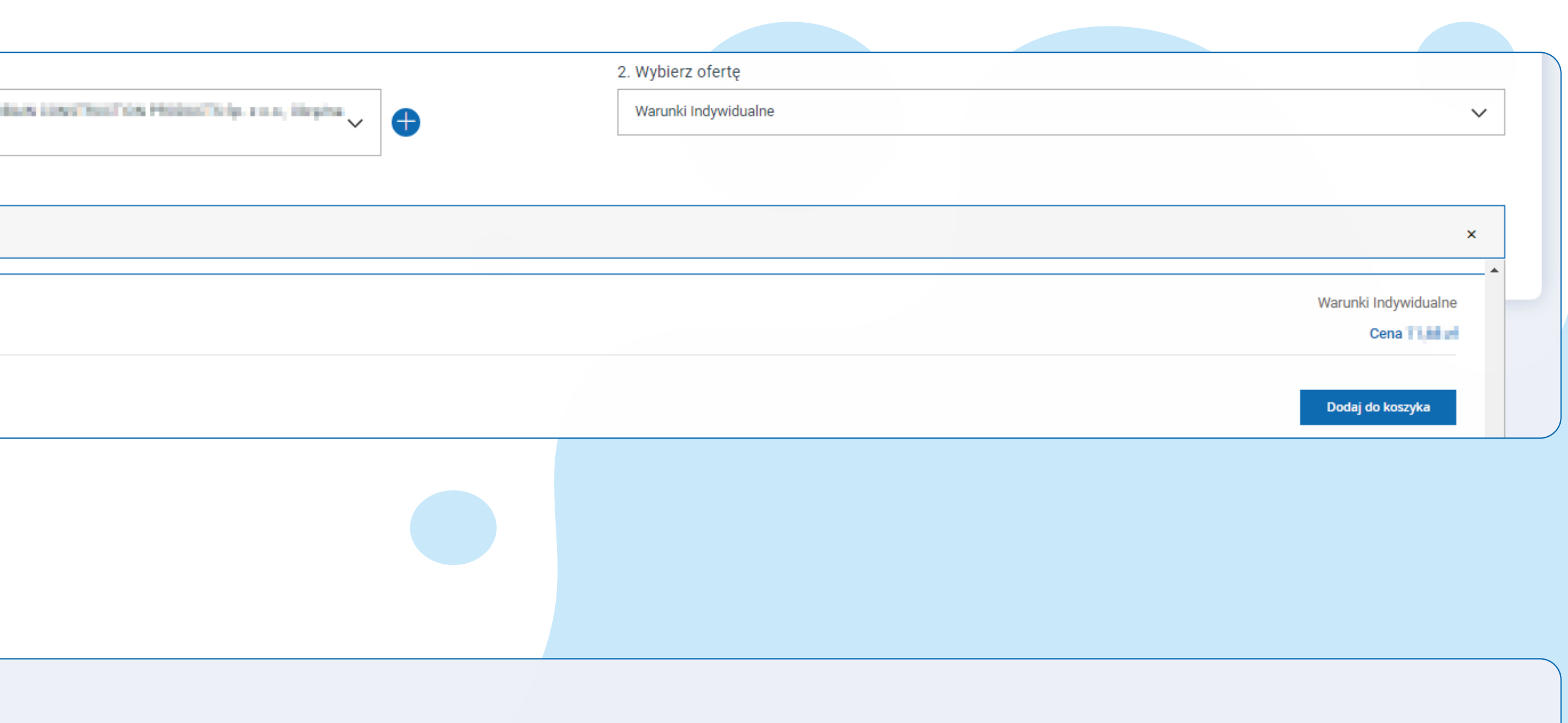

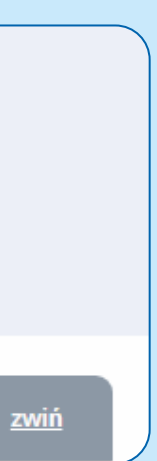

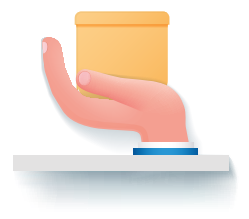

### DODAWANIE PRODUKTU Z POZIOMU KATEGORII ORAZ OFERT

12. Aby dodać produkt z poziomu kategorii produktów wejdź w wybraną kategorię.

> Następnie wejdź w interesujący produkt, wybierz adresu dostawy i kliknij "**dodaj do koszyka**".

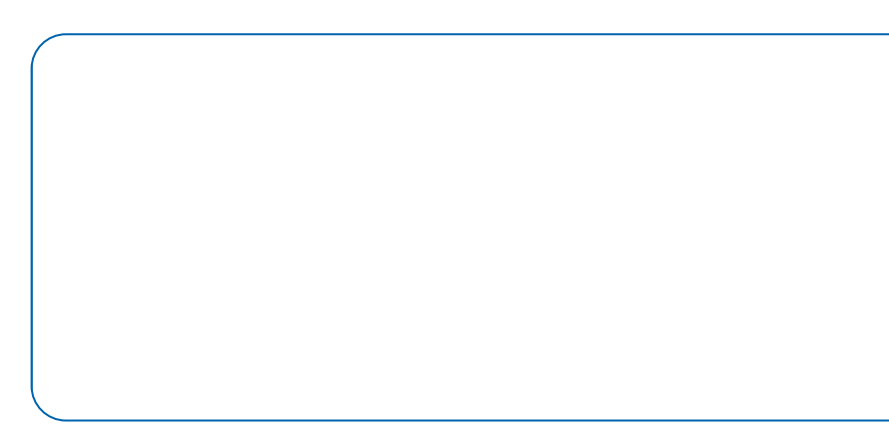

| OFERTA                                                                                                    |                      | DANE TECHN                | ICZNE               |                | CERTYFIKATY          | I PLIKI DO POBRANIA     |                                  | WSZ       | YSTKIE CENY      |
|----------------------------------------------------------------------------------------------------|----------------------|---------------------------|---------------------|----------------|----------------------|-------------------------|----------------------------------|-----------|------------------|
|                                                                                                    |                      |                           |                     |                |                      |                         |                                  |           |                  |
| Produkt                                                                                                    | Jednostka sprzedaży  | Ilość jednostek sprzedaży | Jednostka pakietowa | Ilość pakietów |                      | lość palet              | Cena netto                       | Znižka    | Twoja cena netto |
|                                                                                                    | m2                   | <b>a</b> 129,6 <b>b</b>   | pal                 | • 1            | 0                    | 1 O                     | an yan si                        | 0%        | er, med          |
| Super-Mata Plus gr.50 MPS<br>Nr artykułu: 101205850<br>Dostępność B                                                                                       | 1. Miejsce załadunku |                           |                     | 2.1            | liejsce dostawy      |                         |                                  |           |                  |
| Grupa produktowa: PRO_Super-Mata Plus<br>Ilość minimalna: 129.6 m2<br>Wielokrotność: 129.6 m2<br>Ilość w pakiecie: 129.6 m2<br>Ilość na palecie: 129.6 m2 | Magazyn isover ⊘     |                           |                     | ~ s            | aint-Gobain Construc | ction Products Polska S | Sp. Z o.o. test Okrężna 44-100 ( | Gliwice 🧭 | →                |

www.sklep.saint-gobain.pl

### Wybierz katalog produktów, który chcesz wyświetlić:

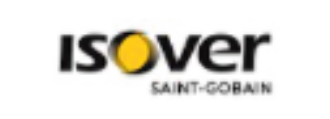

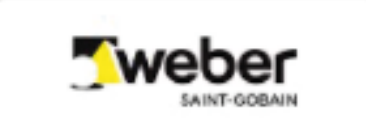

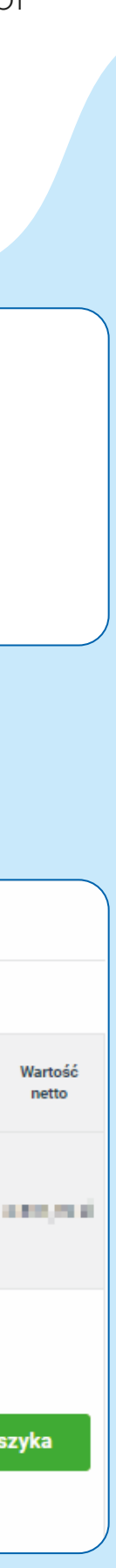

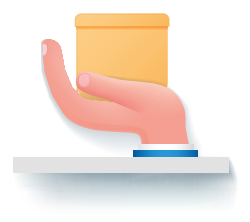

### DODAWANIE PRODUKTU Z POZIOMU KATEGORII ORAZ OFERT

**13.** Aby dodać produkt z poziomu Inwestycji utwórz koszyk, którego adres będzie zgodny z powiatem inwestycji lub adresem magazynu głównego.

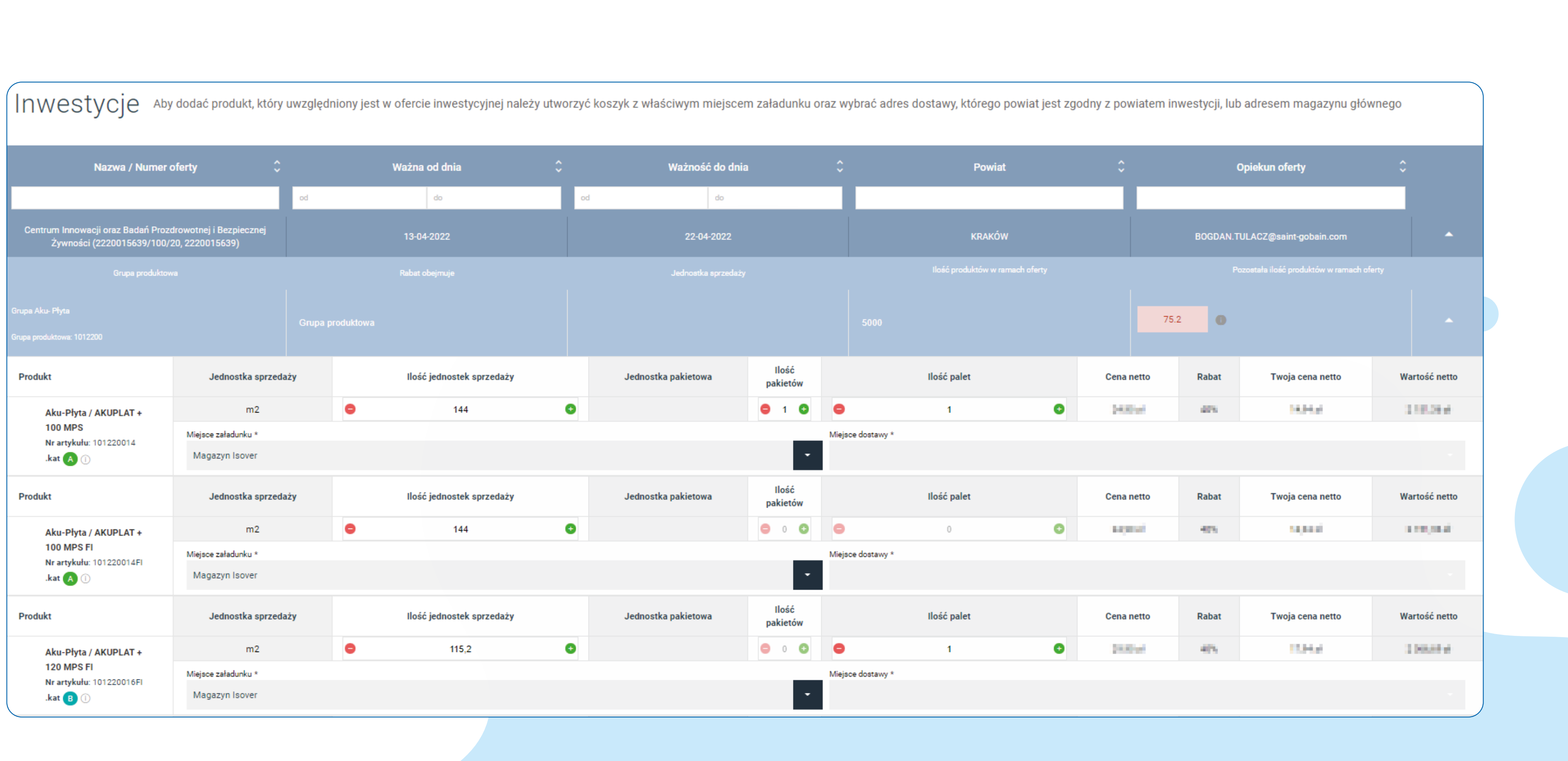

Wybierz aktywny koszyk i miejsce dostawy - produkt zostanie dodany do aktywnego koszyka.

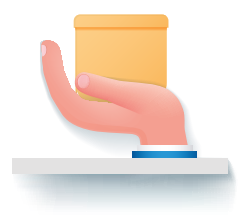

### DODAWANIE PRODUKTU Z POZIOMU KATEGORII ORAZ OFERT

14.Aby dodać produkt z poziomu Ofert specjalnych utwórz koszyk z aktywnym magazynem, przypisanym do produktu w ofercie. Następnie w zakładce ofert specjalnych należy wybierz aktywny koszyk i miejsce dostawy oraz kliknij "**dodaj do koszyka**".

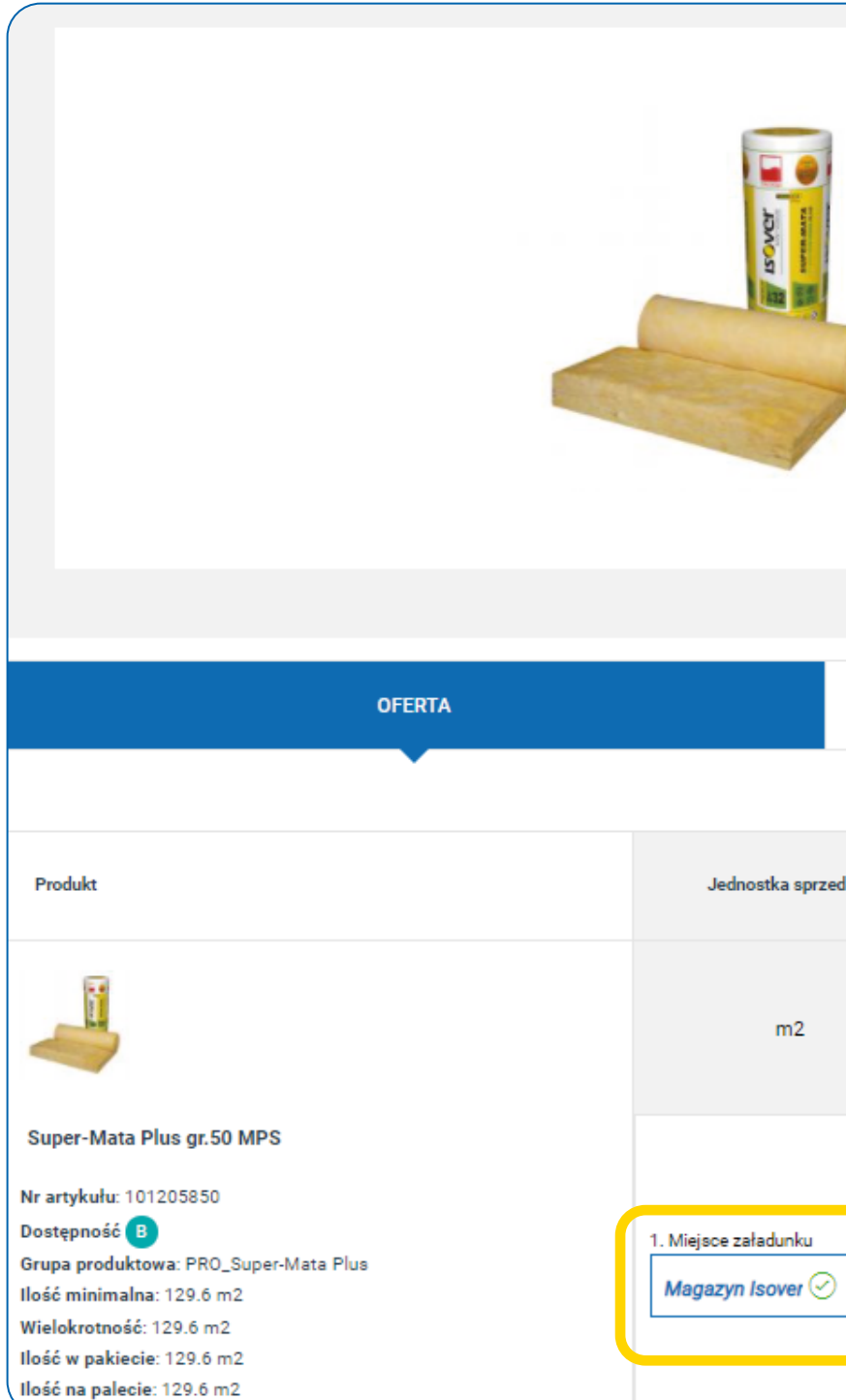

|     |                           | Super-Ma            | ta Plus                                                                                             | 6                             |           |                    |            |                              |              |        |                  |                   |  |
|-----|---------------------------|---------------------|----------------------------------------------------------------------------------------------------|-------------------------------|-----------|--------------------|------------|------------------------------|--------------|--------|------------------|-------------------|--|
|     |                           | Opis pro            | Opis produktu:                                                                                      |                               |           |                    |            |                              |              |        |                  |                   |  |
|     |                           | Mata z wełny minera | ta z wełny mineralnej otrzymanej z włókien szklanych o bardzo wysokich właściwościach izolacyjnych. |                               |           |                    |            |                              |              |        |                  |                   |  |
|     |                           | Zapytaj o p         | rodukt                                                                                              |                               |           |                    |            |                              |              |        |                  |                   |  |
|     |                           |                     |                                                                                                    |                               |           |                    |            |                              |              |        |                  |                   |  |
|     |                           |                     |                                                                                                    |                               |           |                    |            |                              |              |        |                  |                   |  |
|     |                           |                     |                                                                                                    |                               |           |                    |            |                              |              |        |                  |                   |  |
|     | DANE TECHNIC              | CZNE                |                                                                                                    |                               | CERTYFI   | KATY I PLIKI DO P  | OBRANIA    |                              |              | WSZ    | /STKIE CENY      |                   |  |
|     |                           |                     |                                                                                                    |                               |           |                    |            |                              |              |        |                  |                   |  |
| aży | Ilość jednostek sprzedaży | Jednostka pakietowa |                                                                                                    | Ilość pakietów                |           | Ilość palet        |            | Cena netto                   |              | Zniżka | Twoja cena netto | Wartość<br>netto  |  |
|     |                           |                     |                                                                                                    |                               |           |                    |            |                              |              |        |                  |                   |  |
|     | <b>129,6</b>              | pal                 | •                                                                                                   | 1 🕄                           | •         | 1                  | Ð          | 10,000                       |              | 0%     | 10,000 A         | $(1,1,2,\dots,2)$ |  |
|     |                           |                     |                                                                                                    |                               |           |                    |            |                              |              |        |                  |                   |  |
|     |                           |                     |                                                                                                    |                               |           |                    |            |                              |              |        |                  |                   |  |
|     |                           |                     |                                                                                                    | 2. Miejso                     | e dostawy |                    |            |                              |              |        |                  |                   |  |
|     |                           |                     |                                                                                                    | <ul> <li>✓ Saint-0</li> </ul> | Gobain Co | nstruction Product | s Polska S | Sp. Z o.o. test Okrężna 44-1 | 00 Gliwice 🤇 | 9      | →                | koszyka           |  |
|     |                           |                     |                                                                                                    |                               |           |                    |            |                              |              |        |                  |                   |  |
|     |                           |                     |                                                                                                    |                               |           |                    |            |                              |              |        |                  |                   |  |

|   | 2. Miejsce dostawy                                                                 |        |                 |
|---|------------------------------------------------------------------------------------|--------|-----------------|
| ~ | Saint-Gobain Construction Products Polska Sp. Z o.o. test Okrężna 44-100 Gliwice 🧭 | $\sim$ | + Dodaj do kosz |
|   |                                                                                    |        |                 |

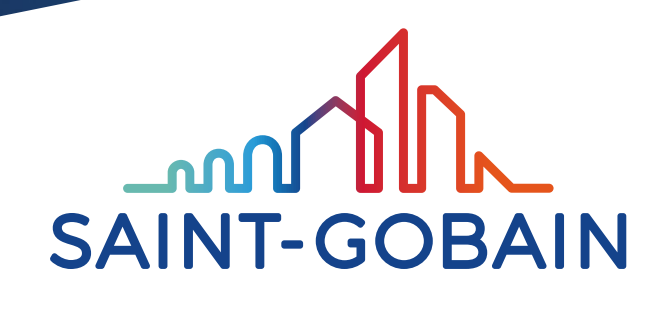

Saint-Gobain Construction Products Polska Sp. Z o.o.

ul. Okrężna 16 44-100 Gliwice isover.pl rigips.pl pl.weber

BDO 000006702